| 🚯 Tutorials   Support • Erasmus + d a 🗙 🚱 MyAcademicID IAM Service 🗙 +                                                                               |   | 0 | - |   | ٥          | × |
|----------------------------------------------------------------------------------------------------|---|---|---|---|------------|---|
| ← → C  a ds.prod.erasmus.eduteams.org/ds/?entityID=https%3A%2F%2Fproxy.prod.erasmus.eduteams.org%2Fmetadata%2Fbackend.xml&return=https%3A%2F%2Fproxy | ☆ | ÷ | 0 | * | $\bigcirc$ | : |
| Login with   Examples: University of Bologna, name@auth.gr,   Unimito     Or   Icogin with eIDAS   Icogin with Google                                |   |   |   |   |            |   |
|                                                                                                    |   |   |   |   |            |   |

Escolhem Login With Google, mas depois alteram do vosso email para o email Institucional

Pick the option "Login with Google", but remember to change it to your institutional email!

| VIEW EDIT                                                   |                                     |             |                                              |  |
|-------------------------------------------------------------|-------------------------------------|-------------|----------------------------------------------|--|
| My Personal Information                                     |                                     |             |                                              |  |
| Firstname *                                                 |                                     | Lastname '  |                                              |  |
| Raquel                                                      |                                     | Martinho    |                                              |  |
| Date of birth *                                             | Gender *                            |             | Nationality *                                |  |
| 1999-07-01                                                  | Female                              | ٠           | Portugal (380)                               |  |
| Field of education *                                        |                                     | Study cycle | *                                            |  |
| 311 Economics / 410 Busi                                    | ness and Administration             | Master o    | r equivalent second cycle (EQF level 7) (20) |  |
| and agree to the Terms.<br>and Inditions and Privacy Policy | and Conditions and Privacy Policy * | we          |                                              |  |

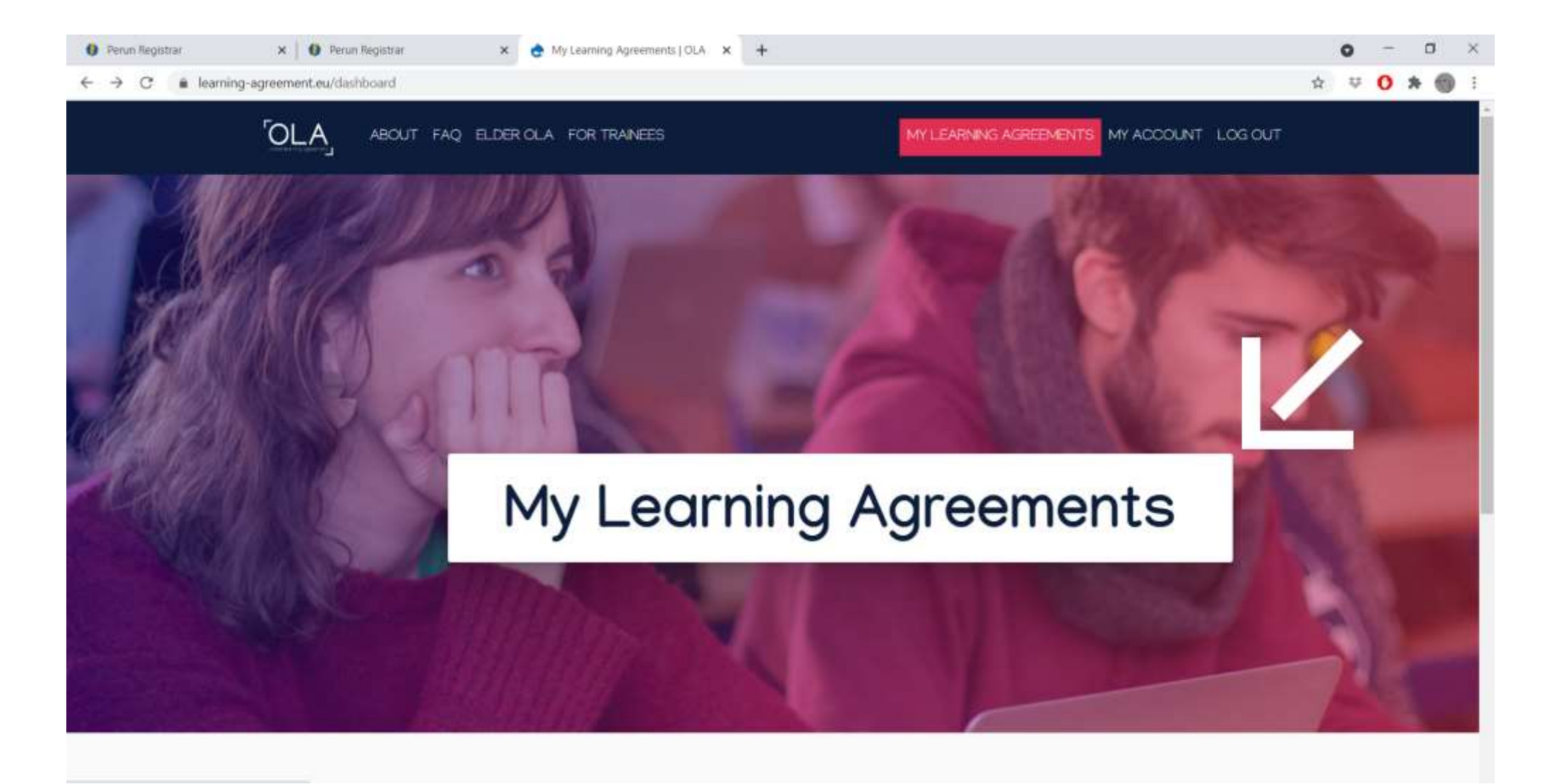

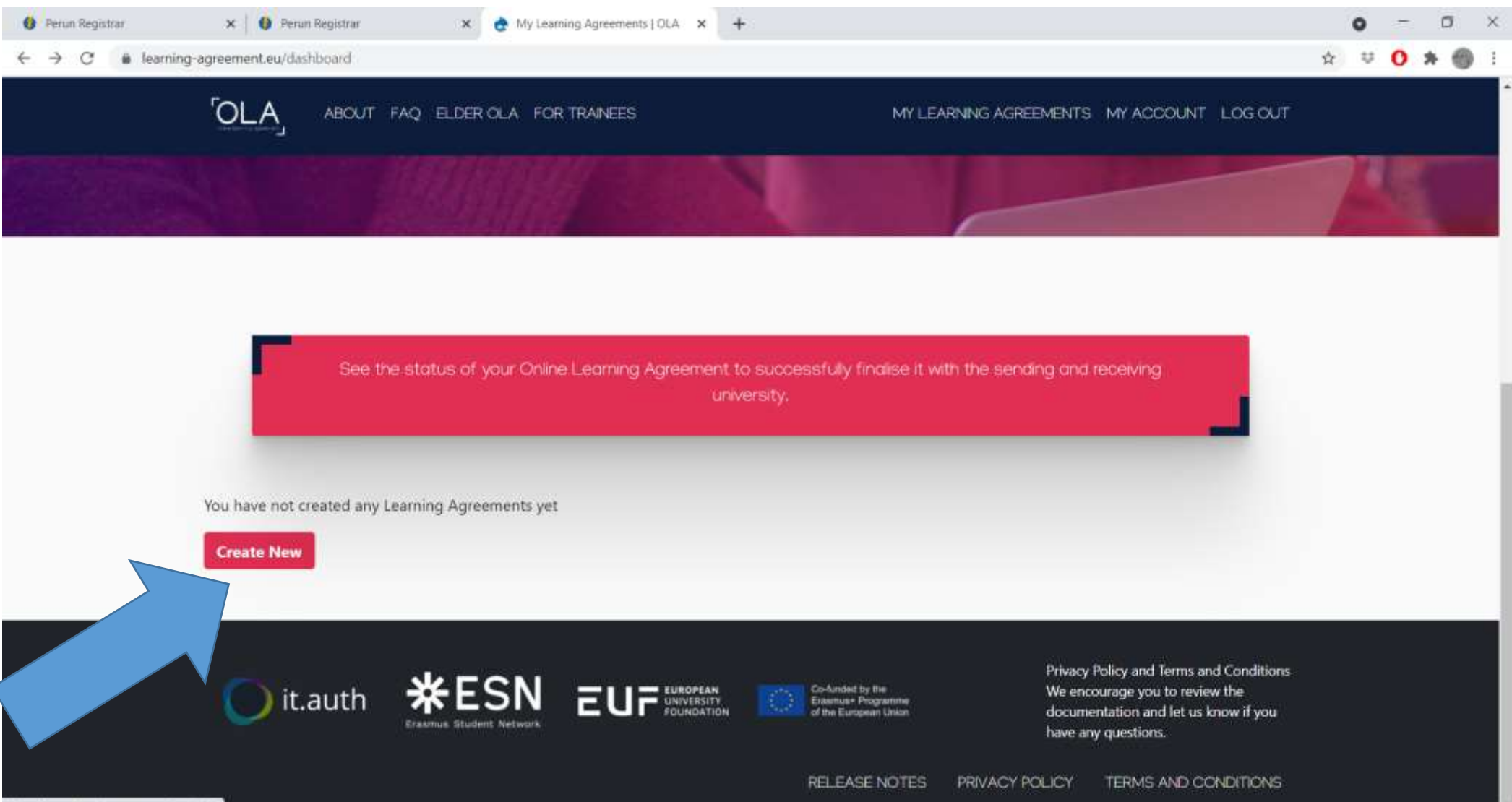

https://www.learning-agreement.mu/la/0

| Perun Registrar | 🗙 🚯 Perum Registrar 🛛 🗙 🍖 Learning Agreement step 1   OLA 🗙 - | +                                         |   | <b>-</b> | σ   | × |
|-----------------|---------------------------------------------------------------|-------------------------------------------|---|----------|-----|---|
| ← → C 🔒 learnin | ng-agreement.eu/la/1/d3802da5-5968-4d5d-ab4a-5fd0f3568d95     |                                           | ¢ | ₩ 0      | * ( |   |
|                 | ABOUT FAQ ELDER OLA FOR TRAINEES                              | MY LEARNING AGREEMENTS MY ACCOUNT LOG OUT |   |          |     |   |
|                 | senaing                                                       |                                           |   |          |     | 0 |
|                 | Sending Institution                                           |                                           |   |          |     |   |
|                 | Country *                                                     |                                           |   |          |     |   |
|                 | Name •                                                        |                                           |   |          |     |   |
|                 | Faculty/Department                                            |                                           |   |          |     | ļ |
|                 | Nova School of Business and Economics                         |                                           |   |          |     |   |
|                 | Address *                                                     | Erasmus Code *                            |   |          |     |   |
|                 | Lisbon                                                        | P LISBOA03                                |   |          |     |   |
|                 | Sending Responsible Person                                    | Sending Administrative Contact Person     |   |          |     |   |
|                 |                                                               | P                                         |   |          |     |   |

#### 🗙 🍖 Learning Agreement step 1 | OLA 🗙 🕂

← → C 🔒 learning-agreement.eu/la/1/d3802da5-5968-4d5d-ab4a-5fd0f3568d95

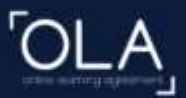

ABOUT FAQ ELDER OLA FOR TRAINEES

MY LEARNING AGREEMENTS MY ACCOUNT LOG OUT

First name(s) \*

Inês

Last name(s)\*

#### Garcia Morais

Position \*

**Outgoing Masters Officer** 

Email \*

outgoing.masters@novasbe.pt

Phone number

## +351 213801689

Responsible person at the Sending Institution: an academic who has the authority to approve the Learning Agreement, to exceptionally amend it when it is needed, as well as to guarantee full recognition of such programme on behalf of the responsible academic body. The name and email of the Responsible person must be filled in only in case it differs from that of the Contact person mentioned at the top of the document. First name(s)

Paula

Last name(s)

Caria

Position

# International Mobility Coordinator

Email

international.mobility@novasbe.pt

Phone number

### +351 213801689

Administrative contact person: person who provides a link for administrative information and who, depending on the structure of the higher education institution, may be the departmental coordinator or works at the international relations office or equivalent body within the institution. - 0

\$

| rials   Support • Erasmus + d × 👌 Learning Agreement step 2   OLA × + |                                      |       | 0  | - | ٥ |  |
|-----------------------------------------------------------------------|--------------------------------------|-------|----|---|---|--|
| C learning-agreement.eu/la/2/d3802da5-5968-4d5d-ab4a-5fd0f3568d95     |                                      | ☆     | ÷  | 0 | * |  |
| online locating agreement                                             | MY LEARNING AGREEMENTS MY ACCOUNT LO | OG Ol | UT |   |   |  |
| Receiving Institution                                                 |                                      |       | Π  |   |   |  |
| Country *                                                             |                                      |       |    |   |   |  |
| Name *                                                                |                                      |       |    |   |   |  |
| ALMA MATER STUDIORUM - UNIVERSITA DI BOLOGNA 🗙                        |                                      |       |    |   |   |  |
| Faculty/Department                                                    |                                      |       |    |   |   |  |
|                                                                       |                                      |       |    |   |   |  |
| Address *                                                             | Erasmus Code *                       |       |    |   |   |  |
|                                                                       | LBOLOGNA01                           |       |    |   |   |  |

As informações da Faculdade destino (Coordenador, pessoa de contacto, email, etc) devem procurar no site deles ou solicitar pelo email deles.

You must look for the Host Institution's contact person and email address on their website. You can also request this information by email.

| Component to Table A<br>Component title at the Receiving Institution ( | as indicated in the course catalogue) *                                                                                                    | Remove                                                      |
|------------------------------------------------------------------------|----------------------------------------------------------------------------------------------------|-------------------------------------------------------------|
| tirocino a                                                             |                                                                                                    |                                                             |
| An "educational component" is a self-contained and form                | nal structured learning experience that features learning outcomes                                                                                                    | ;, credits and forms of assessment. Examples of educational |
| omponents are, a course, module, seminar, labolatory (                 | Number of ECTS credits (or activalant) to be                                                                                                    | dow of thee electives.                                      |
|                                                                        | awarded by the Receiving Institution upon                                                                                                    |                                                             |
| Component Code *                                                       | successful completion *                                                                                                    | Semester *                                                  |
| 0                                                                      | 4                                                                                                    | First semester (Winter/Autumn) 🗘                            |
|                                                                        | ECTS credits (or equivalent): in countries where the<br>"ECTS" system is not in place, in particular for institutions<br>located in Partner Countries not participating in the<br>Bologna process, "ECTS" needs to be replaced in the<br>relevant tables by the name of the equivalent system that<br>is used, and a web link to an explanation to the system<br>should be added. |                                                             |

Click on "Add Component" for each of the Curricular units to add on the LA.

| utorials   Support • Erasmus+ d 🗙 🍖 Learning Agreement step 3   OLA                                                                | × +                                                                                                    | -      -      ·      · · · · · · ·                                                               | ٥        |   |     |     |
|----------------------------------------------------------------------------------------------------|----------------------------------------------------------------------------------------------------|--------------------------------------------------------------------------------------------------|----------|---|-----|-----|
| → C                                                                                                    | b4a-5fd0f3568d95                                                                                                    |                                                                                                  | ☆        | ÷ | 0 * | • 🕤 |
|                                                                                                    | OLA FOR TRAINEES M                                                                                                    | Y LEARNING AGREEMENTS MY ACCOUNT                                                                 | LOG OL   | л |     |     |
| Component to Table B<br>Component title at the Sending Institution (                                                               | as indicated in the course catalogue) *                                                                                                    | Re                                                                                               | emove    |   |     |     |
| EMC3                                                                                                    |                                                                                                    |                                                                                                  |          |   |     |     |
| An "educational component" is a self-contained and fo<br>components are: a course, module, seminar, laboratory<br>Component Code * | rmal structured learning experience that features learning outcom<br>work, practical work, preparation/research for a thesis, mobility w<br>Number of ECTS credits (or equivalent) to be<br>recognised by the Sending Institution *                                                                                                    | ies, credits and forms of assessment. Examples of educ<br>indow or free electives.<br>Semester * | cational |   |     |     |
| 1                                                                                                    |                                                                                                    | First semester (Winter/Autumn)                                                                   | \$       |   |     |     |
|                                                                                                    | ECTS credits (or equivalent): in countries where the<br>"ECTS" system is not in place, in particular for institutions<br>located in Partner Countries not participating in the<br>Bologna process, "ECTS" needs to be replaced in the<br>relevant tables by the name of the equivalent system that<br>is used, and a web link to an explanation to the system<br>should be added. |                                                                                                  |          |   |     |     |
| Automatically recognised towards studer                                                                                            | nt degree                                                                                                    |                                                                                                  |          |   |     |     |
| Automatic recognition comment                                                                                                    |                                                                                                    |                                                                                                  |          |   |     |     |
|                                                                                                    |                                                                                                    |                                                                                                  |          |   |     |     |

Se não existir "Component code", como é o nosso caso, podem colocar 0.

If there is no component code, write "0".